## "Home Page" of NeuroMuscleDB

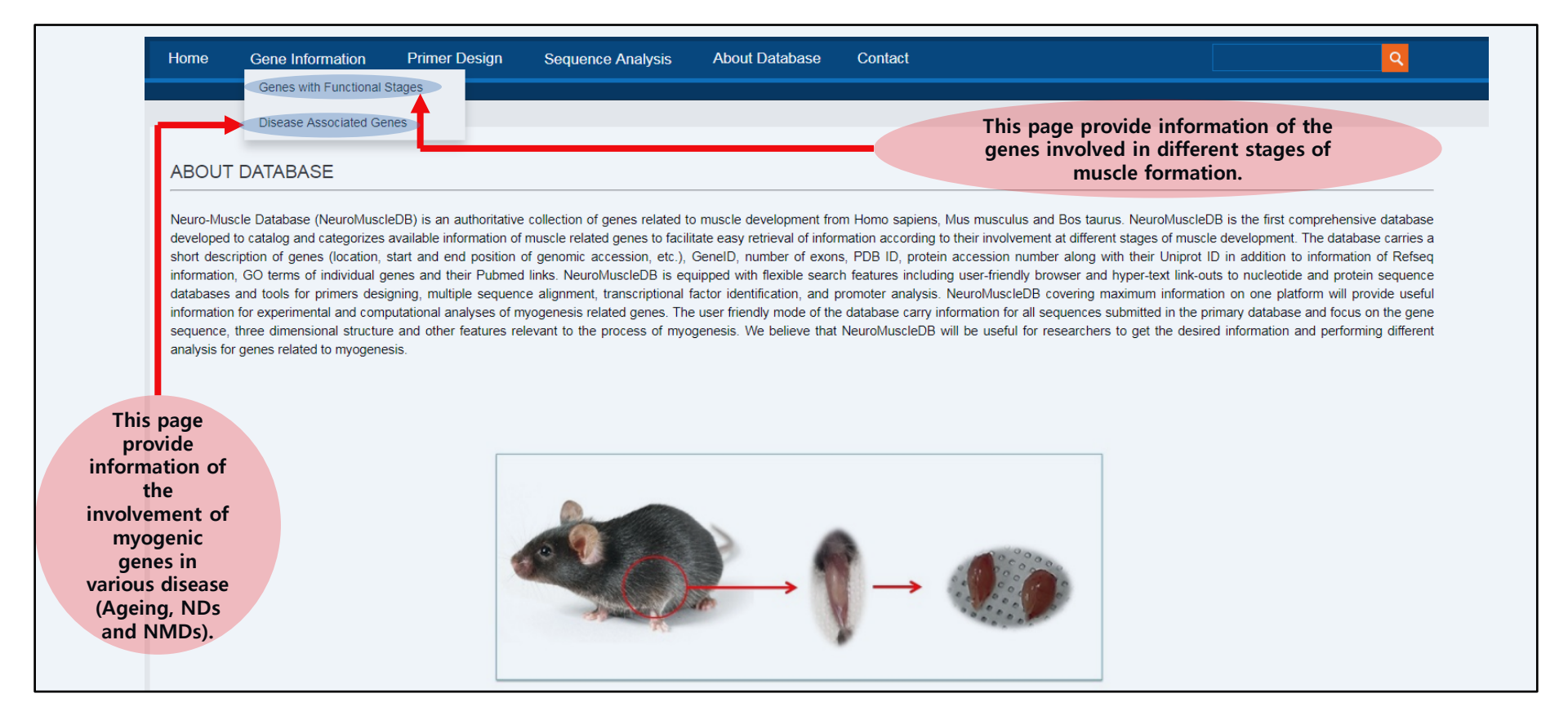

## Accessing "Gene with Functional Stages"

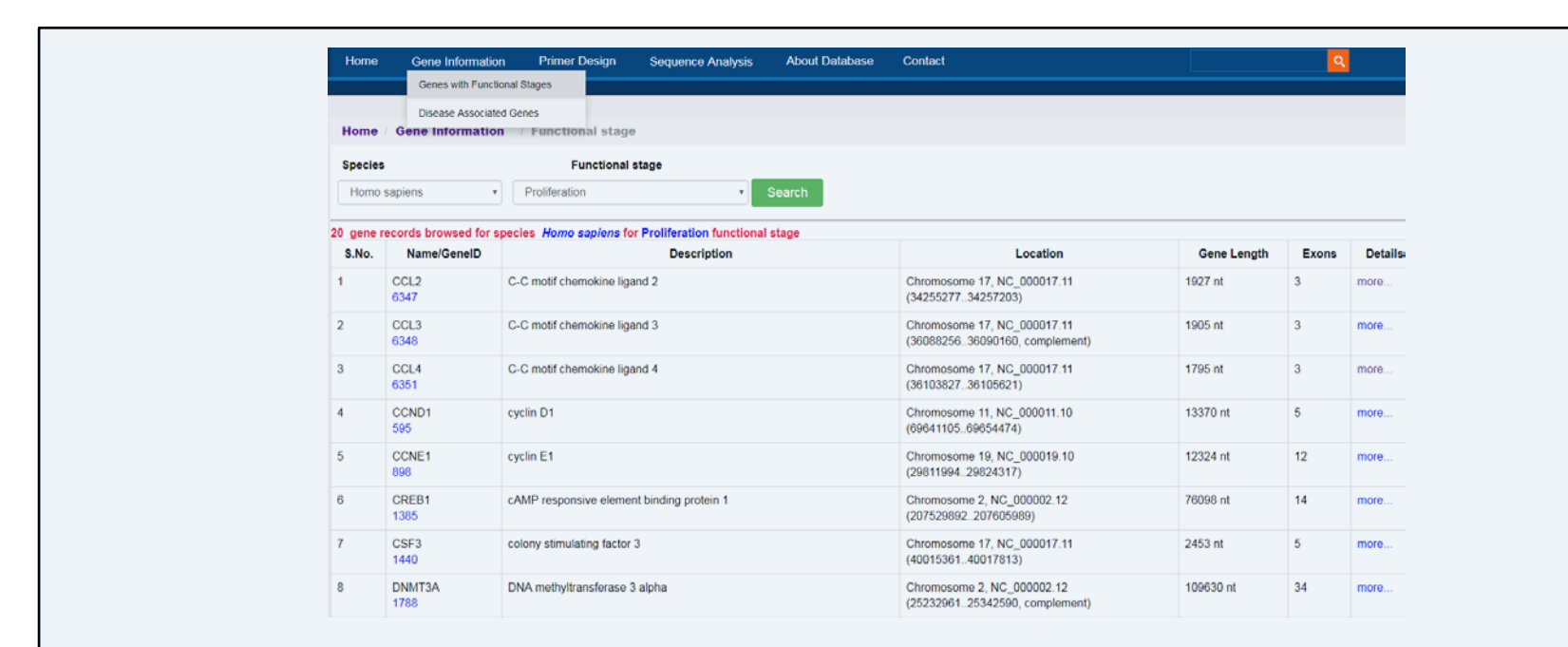

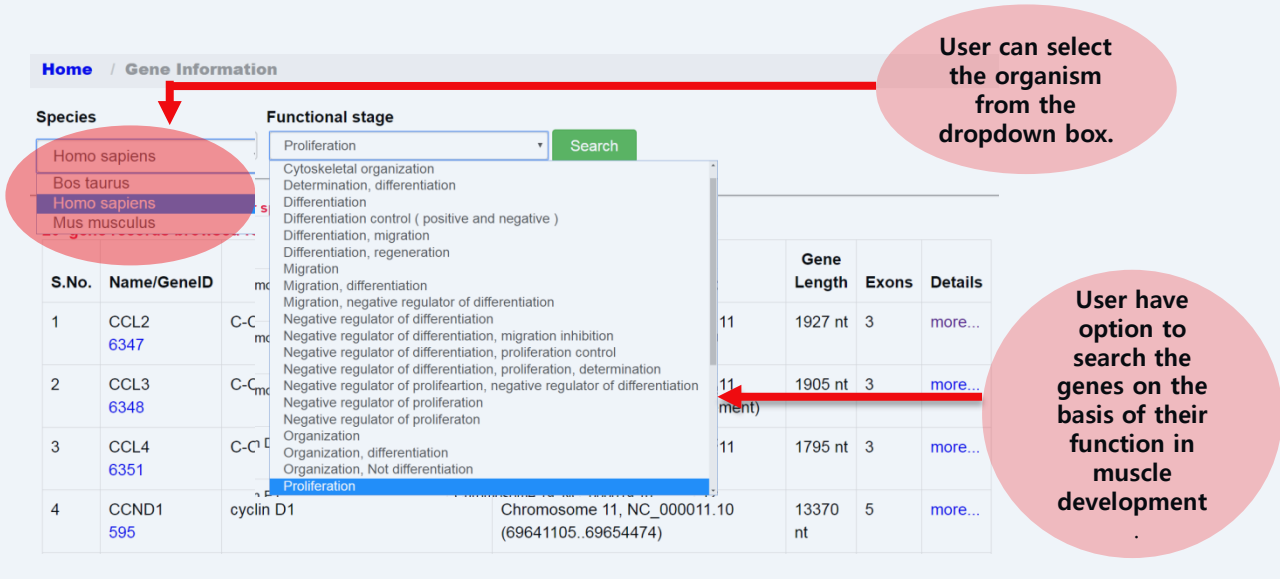

| cies            |    | Functional stage                                                                                                    | from the                                                      |             |       |         |
|-----------------|----|----------------------------------------------------------------------------------------------------|---------------------------------------------------------------|-------------|-------|---------|
| omo sapiens     | -  | Proliferation • Search                                                                                                    | dropdown box.                                                 |             |       |         |
| os taurus       |    | Cytoskeletal organization<br>Determination, differentiation                                                                                                    |                                                               |             |       |         |
| omo sapiens     | s  | Differentiation                                                                                                    |                                                               |             |       |         |
| No. Name/GeneID | -  | Differentiation, migration                                                                                                    | Location                                                      | Gene Length | Exons | Details |
| CCL2<br>6347    | mc | Migration<br>Migration, differentiation<br>Migration, negative regulator of differentiation                                                                                                    | Chromosome 17, NC_000017.11<br>(3425527734257203)             | 1927 nt     | 3     | more    |
| CCL3<br>6348    | mc | Negative regulator of differentiation, migration inhibition<br>Negative regulator of differentiation, proliferation control<br>Negative regulator of differentiation, proliferation, determination | Chromosome 17, NC_000017.11<br>(3608825636090160, complement) | 1905 nt     | 3     | more    |
| CCL4<br>6351    | mc | Negative regulator of proliferation, negative regulator of differentiation<br>Negative regulator of proliferation<br>Negative regulator of proliferation<br>Organization                           | Chromosome 17, NC_000017.11<br>(3610382736105621)             | 1795 nt     | 3     | more    |

User have option to search the genes on the basis of their function in muscle development.

| S.No. | Name/GenelD    | Description                                           | Location                                                       | Gene Length | Exons | Details |
|-------|----------------|-------------------------------------------------------|----------------------------------------------------------------|-------------|-------|---------|
| 1     | CCL2<br>6347   | C-C motif chemokine ligand 2                          | Chromosome 17, NC_000017.11<br>(3425527734257203)              | 1927 nt     | 3     | more    |
| 2     | CCL3<br>6348   | C-C motif chemokine ligand 3                          | Chromosome 17, NC_000017.11<br>(3608825636090160, complement)  | 1905 nt     | 3     | more    |
| 3     | CCL4<br>6351   | C-C motif chemokine ligand 4                          | Chromosome 17, NC_000017.11<br>(3610382736105621)              | 1795 nt     | 3 (   | more    |
| 4     | CCND1<br>595   | cyclin D1                                             | Chromosome 11, NC_000011.10<br>(6964110569654474)              | 13370 nt    | 5     | more    |
| 5     | CCNE1<br>898   | cyclin E1                                             | Chromosome 19, NC_000019.10<br>(2981199429824317)              | 12324 nt    | 12    | more    |
| 6     | CREB1<br>1385  | cAMP responsive element binding protein 1             | Chromosome 2, NC_000002:12<br>(207529892207605989)             | 76098 nt    | 14    | more    |
| 7     | CSF3<br>1440   | colony stimulating factor 3                           | Chromosome 17, NC_000017.11<br>(4001536140017813)              | 2453 nt     | 5     | more    |
| 8     | DNMT3A<br>1788 | DNA methyltransferase 3 alpha                         | Chromosome 2, NC_000002.12<br>(2523296125342590, complement)   | 109630 nt   | 34    | more    |
| 9     | FHL3<br>2275   | four and a half LIM domains 3                         | Chromosome 1, NC_000001.11<br>(3799676538005515, complement)   | 8751 nt     | 6     | more    |
| 10    | FN1<br>2335    | fibronectin 1                                         | Chromosome 2, NC_000002.12<br>(215360440215436167, complement) | 75728 nt    | 47    | more    |
| 11    | IGF1R<br>3480  | insulin like growth factor 1 receptor                 | Chromosome 15, NC_000015.10<br>(9864853998964530)              | 315992 nt   | 25    | more    |
| 12    | JUN<br>3725    | Jun proto-oncogene, AP-1 transcription factor subunit | Chromosome 1, NC_000001.11<br>(5878079158784113, complement)   | 3323 nt     | 1     | more    |
| 13    | KCNQ5<br>56479 | potassium voltage-gated channel subfamily Q member 5  | Chromosome 6, NC_000006.12<br>(7262184373198851)               | 577009 nt   | 16    | more    |

This page displays gene summary of all the genes involved in the above selected function.

User can click "more" to display additional nformation about the selected gene.

| Refsed | information: | 6                        |                   |                              |                               |                             |             |                    |        |         |
|--------|--------------|--------------------------|-------------------|------------------------------|-------------------------------|-----------------------------|-------------|--------------------|--------|---------|
| SNo.   | Status       | RNA nucleotide accession | Protein accession | Genomic nucleotide accession | Start position on genomic DNA | End position on genomic DNA | Orientation | Assembly           | Symbol | UniProt |
| 1      | REVIEWED     | -                        | -                 | NG_033066.2                  | 5001                          | 6795                        | +           | -                  | CCL4   | P13236  |
| 2      | REVIEWED     | NM_002984.3              | NP_002975.1       | NC_000017.11                 | 36103826                      | 36105620                    | +           | Reference<br>GRCh3 | CCL4   | P13236  |
| 3      | REVIEWED     | NM_002984.3              | NP_002975.1       | NC_018928.2                  | 34495397                      | 34497191                    | +           | Alternate<br>CHM1_ | CCL4   | P13236  |
| 4      | REVIEWED     | NM_002984.3              | NP_002975.1       | NG_033066.2                  | 5001                          | 6795                        | +           | -                  | CCL4   | P13236  |
| 5      | REVIEWED     | NM_002984.3              | NP_002975.1       | NT_187614.1                  | 338747                        | 340541                      | +           | Reference<br>GRCh3 | CCL4   | P13236  |
| 6      | REVIEWED     | NM_002984.3              | NP_002975.1       | NT_187661.1                  | 57923                         | 59717                       | +           | Reference<br>GRCh3 | CCL4   | P13236  |

In this page other related information to the selected gene (PubMed links, GO Terms) is also provided. The page is also featured with options to "Download information" and "Download Sequence" of the selected gene

A dditional

This secti gives informati about the s of the sele gene. The re which has curated by staff is ter as "REVIEV while The re which has predicted automate computatio an are termed "MODEL

|                                                                                                    | Diffe                                                                                                    | erent analysis<br>abase for anal                                                                                                    | tool provided with<br>ysis of gene and r                                                                                                    | iin the<br>nRNA                                                                                                    |                                                                                                    |                                                                                                    | "Seq                                                                                                    | uence                                                                                                    | Analys                                                                                                    | sis" to                                                                          | ols | _                                                                  |
|----------------------------------------------------------------------------------------------------|----------------------------------------------------------------------------------------------------|----------------------------------------------------------------------------------------------------|----------------------------------------------------------------------------------------------------|----------------------------------------------------------------------------------------------------|----------------------------------------------------------------------------------------------------|----------------------------------------------------------------------------------------------------|----------------------------------------------------------------------------------------------------|----------------------------------------------------------------------------------------------------|----------------------------------------------------------------------------------------------------|----------------------------------------------------------------------------------|-----|--------------------------------------------------------------------|
| ne                                                                                                    | Gene Information                                                                                                    | Primer Design                                                                                                    | Sequence Analysis<br>Smilarity Search                                                                                                    | About D                                                                                                    | atabase                                                                                                    | Contact                                                                                                    |                                                                                                    |                                                                                                    |                                                                                                    |                                                                                  | ٩   |                                                                    |
| 1 <b>e</b> /                                                                                                    | Primer Design                                                                                                    |                                                                                                    | Promoter Analysis<br>Multiple Sequence Alignn                                                                                                    | nent                                                                                                    |                                                                                                    |                                                                                                    |                                                                                                    |                                                                                                    |                                                                                                    |                                                                                  |     |                                                                    |
| Hom                                                                                                    | e / Primer Desi                                                                                                    | gn                                                                                                    |                                                                                                    |                                                                                                    |                                                                                                    |                                                                                                    |                                                                                                    |                                                                                                    |                                                                                                    |                                                                                  |     |                                                                    |
| Spec                                                                                                    | ies                                                                                                    |                                                                                                    | Gene List                                                                                                    |                                                                                                    |                                                                                                    |                                                                                                    | Se                                                                                                    | quence Type                                                                                                    |                                                                                                    |                                                                                  |     |                                                                    |
| Bos                                                                                                    | s taurus                                                                                                    | • Myoger                                                                                                    | iin                                                                                                    |                                                                                                    | •                                                                                                    | Gene                                                                                                    |                                                                                                    |                                                                                                    | <ul> <li>Design Pri</li> </ul>                                                                                                    | imers                                                                            | ר   |                                                                    |
|                                                                                                    |                                                                                                    |                                                                                                    |                                                                                                    |                                                                                                    |                                                                                                    | Gene<br>Jpstream                                                                                                    |                                                                                                    |                                                                                                    |                                                                                                    |                                                                                  |     |                                                                    |
| esigned                                                                                                    | primers for the Gene of a                                                                                                    | ene MYOG (myogen                                                                                                    | in) of species Homo sanie                                                                                                    | ns                                                                                                    |                                                                                                    |                                                                                                    |                                                                                                    |                                                                                                    |                                                                                                    |                                                                                  |     | the use                                                            |
| Selected<br>Target gr<br>AAATGC<br>CTACTT<br>CTGAGG<br>GGAAG<br>CCTGC<br>GAGGA<br>ACCTGC                                                   | I primers for the Gene of g<br>sub sequence<br>ene sequence length: 2910<br>SCACCCAGCAGTTGGCGT<br>CTACCAGGAACCCCGGTT<br>CCCCGAGGCCCCAGGGC<br>TCGGTGTCCGTGGACCGG<br>GCGTGACCTCCGCTACCG<br>GACAGCCTCAAGACCCCA                                                                                                    | ene MYOG (myogen<br>GAGGGGCTGCTGG<br>ICTATGATGGGGAAA<br>CCCTTGAGGACAAA<br>GCGGCGGGGCGG                                                                                                    | in) of species Homo saple<br>Selected subs<br>AGCTTGGGGGCTGGTGG<br>WCTACCTGCCTGTCCACC<br>GGGCTGGGGACCCCCC4<br>ACACTGAGGGGAGAAGCG<br>GATCCTGCCAGGGGAAACG<br>GGGTTGGTGCAGGGTAAC<br>GGGTTGGTGCAGGTGCC/                                                                                                    | ns<br>sequence from<br>CAGGAACAA<br>CTCCAGGGC<br>AGCACTGTC<br>CAGGCTCAA<br>CCAGTACAT<br>GTGGCCATC<br>AGACAGGGT                                                                                                    | n: 1 to:700<br>TTCGAACC<br>CAGGCCAC<br>GAAGGTC<br>CGAGCGC<br>CCATCCCC<br>CGAGGGG                                                                                       | CCGACCCCAT(<br>ACCAGCTAG<br>ATGCTGCCG<br>AATGAGGCT<br>CTCCAGGCCC<br>CTGCCCCAA(<br>CTGCAGGAG                                                                                                    | GGAGCTGTA<br>CGAGCGGAC<br>TGGAGCGGG<br>TCGAGGCCT<br>TCGACAGGC<br>GGGGACGGC<br>CCCTTCCCTC                                                                                                    | Selected sut<br>IGAGACATCCCC<br>GGAGCTCACC<br>IAAGGTGTGTGTAAGA/<br>ICCCTCAACCAG<br>GGCCAGAGGAGCG<br>GGTCAGAGCTGGC                                                                                                    | osequence size:700<br>A<br>C<br>GC<br>GC                                                                                                    |                                                                                  |     | the use<br>"Primer de<br>tool fo<br>designir<br>primer f<br>Myogen |
| Selected<br>Target gr<br>AAATGC<br>CTACTT<br>CTGAGG<br>GGAAG<br>CCTGC<br>GAGGA<br>ACCTGC<br>Primers i                                      | I primers for the Gene of g<br>sub sequence<br>ene sequence length: 2910<br>3CACCCAGCAGTTGGCGTT<br>CTACCAGGAACCCCGCTT<br>CCCCGAGGCCCCAGGGCC<br>TCAGTGTCCGTGGACCGC<br>TCAACCCCAACCAGCGC<br>GCGTGACCTCCAGCAGC<br>GACAGCCTCAAGACCCCA                                                                                                    | ene MYOG (myogen<br>GAGGGGCTGCTGG<br>ICTATGATGGGGAA/<br>CCCTTGAGGACAAC<br>GCGGCGGGCGGCGCC<br>TGCCCAAGGTGGA<br>GGGGCGGGGC                                                                                                    | in) of species Homo sapie<br>Selected subs<br>AGCTTGGGGGCTGGTGG<br>VACTACCTGCCTGTCCACC<br>SGGGCTGGGGACCCCCG/<br>ACACTGAGGGAGAAGCG<br>GATCCTGCGCAGTGCCAT<br>GCCCCAGCCAGGGGTAA<br>GGGTTGGTGCAGGTGCC/                                                                                                    | ns<br>sequence from<br>CAGGAACAA<br>TTCCAGGGC<br>AGCACTGTC<br>CAGGCTCAA<br>CCAGTACAT<br>STGGCCATC<br>AGACAGGGT                                                                                                    | h: 1 to:700<br>TTCGAACC<br>CAGGCCAC<br>GAAGGCAC<br>GAAGGGC<br>CGAGCGC<br>CCATCCC<br>CGAGGGG                                                                            | CCGACCCCAT(<br>ACCAGGCTAC<br>GTGCCTGCCG<br>AATGAGGCCT<br>CTCCAGGCCC<br>CTGCCAGGAG<br>CTGCAGGAG                                                                                                    | GGAGCTGTA<br>CGAGCGGAC<br>TGGGCGTGT<br>TCGAGGCCC<br>CTGCTCAGCT<br>GGGGACGG<br>CCCTTCCCT                                                                                                    | Selected sut<br>IGAGACATCCCC<br>GGAGCTCACC<br>IAAGGTGTGTAAGA<br>IGAAGAGAAGCAA<br>GCCCACAGGGAGG<br>GGCCAGAGGGAGG                                                                                                    | Disequence size:700<br>A<br>C<br>G<br>G<br>G<br>G<br>G                                                                                                    | Paradout of                                                                      |     | the use<br>"Primer de<br>tool fo<br>designir<br>primer f<br>Myogen |
| elected<br>Target g<br>AAATGC<br>CTACTT<br>CTGAG<br>GGAAG<br>CCTGC<br>GAGGA<br>ACCTGC<br>Primers i<br>S.No.<br>1                           | I primers for the Gene of g<br>sub sequence<br>ene sequence length: 2910<br>3CACCCAGCAGTTGGCGTT<br>TCTACCAGGAACCCCCGCTT<br>CCCCGAGGCCCCAGCAGCCC<br>TCGGTGTCCGTGGACCGC<br>TCAACCCCAACCAGCGGC<br>GCGTGACCTCCGCTACCG<br>GACAGCCTCAAGACCCCA<br>nformation<br>Primers<br>Forward primer<br>Reverse primer                                                                                                    | ene MYOG (myogen<br>GAGGGGCTGCTGG<br>ICTATGATGGGGAAA<br>CCCTTGAGGACAAC<br>CCCTGAGGACAAC<br>CGGCCGGGCGGCGCGC<br>AGAGGGGCTCAGA<br>Sequences<br>CCAGGAACCCCC<br>CTCTTGGGGTCT                                                                     | in) of species Homo sapie<br>Selected subs<br>AGCTTGGGGGCTGGTGG<br>WACTACCTGCCTGTCCACC<br>JGGGCTGGGGACCCCCC4<br>ACACTGAGGGAGAAGCG(<br>GATCCTGCGCAGTGCCAT<br>GCCCCAGCCAGGGGTAA(<br>GGGTTGGTGCAGGTGCCA<br>GCCTTCTATG<br>TGAGGCTG                                                                                      | ns<br>sequence from<br>CAGGAACAA<br>CTCCAGGGC<br>CAGGCTCAA<br>CCAGTACAT<br>GTGGCCATC<br>AGACAGGGT<br>Start<br>109<br>626                                                                                                    | a: 1 to:700<br>NGCCTTTTC<br>CAGGCCAC<br>GAAGGTG/<br>CGAGCGCC<br>CGAGCGCC<br>CGAGGGG<br>Length<br>20<br>20                                                              | CCGACCCCAT<br>CACCAGGCTAC<br>STGCCTGCCG<br>AATGAGGCCT<br>CTCCAGGCCC<br>CTGCCCCAA<br>CCTGCAGGAG<br>Tm<br>60.179<br>60.036                                                                                                    | GGAGCTGTA<br>CGAGCGGAC<br>ITGGGCGTG<br>TCGAGGCCC<br>TGCTCAGCT<br>GGGGACGGC<br>CCCTTCCCTC<br>GC %<br>60.000<br>60.000                                                                                                    | Selected sut<br>TGAGACATCCCC<br>TAAGGTGTGTAAGA<br>TGAAGAGAGAGCAG<br>CCCTCAACCAG<br>GGCCAGAGGGAGC<br>GGTCAGAGCTGGC<br>Hairpin_TH<br>37.58<br>0.00                                                                                                    | End stability<br>2.2300<br>4.8500                                                                                                    | Product size<br>518 bp                                                           |     | the use<br>"Primer de<br>tool fo<br>designir<br>primer f<br>Myogen |
| Selected<br>Target gr<br>AAATGC<br>CTACTT<br>CTGAG<br>GGAAG<br>CCTGC<br>GAGGA<br>ACCTGC<br>Primers i<br>S.No.<br>1                         | I primers for the Gene of g<br>sub sequence<br>ene sequence length: 2910<br>GCACCCAGCAGTTGGCGTT<br>CCCCGAGGACCCCGCTT<br>CCCCGAGGCCCCAGCGGC<br>GCGTGACCCCCACCAGCGGC<br>GCGTGACCTCCGCTACCGC<br>ACCACCCAACAGGCCCCA<br>nformation<br>Primers<br>Forward primer<br>Reverse primer<br>Forward primer<br>Reverse primer                                                                                                    | ene MYOG (myogen<br>GAGGGGCTGCTGG<br>TCTATGATGGGGAA<br>CCCTTGAGGACAAG<br>CCCTGAGGGCGGCGGCG<br>TGCCCAAGGTGGA<br>GGGGGGGGCGCGGG<br>AGAGGGGCTCAGA<br>Sequences<br>CCAGGAACCCCC<br>CTCTTGGGGTCT<br>GCAGGAACAAGC<br>GGATGGGATG                     | in) of species Homo sapie<br>Selected subs<br>AGCTTGGGGGCTGGTGG<br>VACTACCTGCCTGTCCACC<br>SGGGCTGGGGACCCCCG/<br>ACACTGAGGGAGAGCG<br>GATCCTGCGCAGTGCCAT<br>GGCCCAGCAGGGGTAA<br>GGGTTGGTGCAGGGTGCC/<br>SCTTCTATG<br>TGAGGCTG<br>CCTTTCCG<br>CCCTTACC                                                                  | ns<br>sequence fron<br>CAGGAACAA<br>TTCCAGGGC<br>AGCACTGTC<br>CAGGCCATC<br>AGACAGGGT<br>AGACAGGGT<br>AGACAGGGT<br>AGACAGGGT<br>AGACAGGGT<br>109<br>626<br>52<br>566                                                                                                    | 1: 1 to 700<br>NGCCTTTTC<br>CAGGCCAC<br>GAAGGCAC<br>CGAGGGC<br>CCATCCCC<br>CGAGGGG<br>Length<br>20<br>20<br>20<br>20                                                   | CCGACCCCAT(<br>ACCAGGCTAC<br>STGCCTGCCG<br>AATGAGGCCT<br>CTCCAGGCCC<br>CTGCCCAAGCCC<br>CTGCCAGGAG<br>Tm<br>60.179<br>60.039<br>60.179                                                                                                    | GGAGCTGTA<br>CGAGCGGAC<br>TTGGAGCCC<br>CTGCTCAGCT<br>GGGGACGGC<br>CCCTTCCCT<br>60.000<br>60.000<br>55.000<br>60.000                                                                                                    | Selected sut<br>IGAGACATCCCC<br>GGAGCTCACC<br>IAAGGTGTAAGA<br>ITGAAGAGAAGCAG<br>ICCCTCAACCAG<br>GGCCAGAGGGAGC<br>GGCCAGAGCTGGC<br>Hairpin_TH<br>37.58<br>0.00<br>45.27<br>35.15                                                                                                    | Description         Size:700           AC                                                                                                    | Product size           518 bp           515 bp                                   |     | the use<br>"Primer de<br>tool fo<br>designir<br>primer f<br>Myogen |
| Selected<br>Target g<br>AAATGC<br>CTACTT<br>CTGAG<br>GGAAG<br>CCTGC<br>GGAGA<br>ACCTGC<br>Primers i<br>S.No.<br>1<br>2<br>3                | I primers for the Gene of gr sub sequence ene sequence length: 2910 GCACCCAGCAGTTGGCGTT CCCCGAGGCCCCAGGGCC CCGGGGCCCCAGGGCC CCACCCCACCAGCGCC GCGTGACCTCCGCTACCG GACAGCCTCAAGACCCCA                                                                                                    | ene MYOG (myogen<br>GAGGGGCTGCTGG<br>TCATGATGGGGAAA<br>CCCTTGAGGACAAC<br>GCGCGGGGGCGCC<br>TGCCCAAGGTGGA<br>AGAGGGGCTCAGA<br>Sequences<br>CCAGGAACCCCC<br>CTCTGGGATCGC<br>TACCAGGAACCCC<br>CTCTTGGGGTCT                                        | in) of species Homo sapie<br>Selected subs<br>AGCTTGGGGGCTGGTGG<br>VACTACCTGCCTGTCCACC<br>GGGCTGGGGACCCCCCG/<br>ACACTGAGGGGAAAGCGG<br>GATCCTGCGCAGTGCCAT<br>GCCCCAGCCAGGGGTAA(<br>GGGTTGGTGCAGGTGCC/<br>GCTTCTATG<br>TGAGGCTG<br>CGCTTCTA<br>TGAGGCTG                                                               | Association of the second second seco | n: 1 to:700<br>NGCCTTTTC<br>CAGGCCAC<br>GAAGGCAC<br>GAAGGCGC<br>CCAGCCCAC<br>CCAGCCCC<br>CCAGCCCC<br>CCAGCCC<br>20<br>20<br>20<br>20<br>20<br>20<br>20<br>20           | Tm         60.179         60.039         60.039         60.039         60.039         60.039         60.039         60.039         60.036         59.958         60.036         60.036         60.036         60.036         60.036         60.036         60.036         60.036         60.036         60.036         60.036         60.036         60.036         60.036         60.036         60.036         60.036         60.036         60.036         60.036         60.036         60.036         60.036         60.036         60.036         60.036         60.036         60.036         60.036         60.036         60.036         60.036         60.036         60.036         60.036         60.036         60.036         60.036         60.036         60.036         60.036         60.036         60.036         60.036         60.036         60.036         60.036         60.036         60.036         60.036         60.036         60.036         60.036         60.036         60.036         60.036         60.036         60.036         60.036         60.036         60.036         60.036         60.036         60.036         60.036         60.036         60.036         60.036         60.036         60.036         60.036         60.036         60.036         60.036 | GGAGCTGTA           CGAGCGGAC           STGGGCGTGT           TCGAGGCCC           CTGCTCAGCT           GGC9ACGG           CCCTTCCCTC           GC %           60.000           60.000           55.000           60.000           55.000           60.000                | Selected sut<br>IGAG→CATCCCC<br>GGAG⊂TCACC<br>TAAGGTGTGTAAGA<br>TCCAAGAGAAGCAA<br>GGCAGAGGAGG<br>GGCCAGAGGAGG<br>GGCCAGAGGAGG<br>GGCCAGAGGAG<br>GGCCAGAGGAG<br>GGCAGAGGAG<br>GGCAGAGGAG<br>GGCAGAGGAG<br>GGCAGAGGAG<br>GGCAGAGGAG<br>GGCAGAGGAG<br>GGCAGAGGAG<br>GGCAGAGGAG<br>GGCAGAGGAG<br>GGCAGAGGAG<br>GGCAGAGGAG<br>GGCAGAGGAG<br>GGCAGAGGAG<br>GGCAGAGGAG<br>GGCAGAGGAG<br>GGCAGAGGAG<br>GGCAGAGGAG<br>GGCAGAGGAG<br>GGCAGAGGAG<br>GGCAGGAG<br>GGCAGGAG<br>GGCAGGAG<br>GGCAG<br>GGCAGGAG<br>GGCAG<br>GGCAGGCAG<br>GGCAG<br>GGC | End stability           2.2300           4.8500           4.3000           2.4300           4.8500           4.3000           2.8500           2.1000           4.8500                                                                                                    | Product size           518 bp           515 bp           520 bp                  |     | the use<br>"Primer de<br>tool fo<br>designir<br>primer f<br>Myogen |
| Selected<br>Target g<br>AAATGC<br>CTACTT<br>CTGAGG<br>GGAGA<br>CCTGC<br>GAGGA<br>ACCTGC<br><b>?rimers i</b><br><b>S.No.</b><br>1<br>2<br>3 | sub sequence ene sequence length: 2910 GCACCCAGCAGTTGGCGTT CCCCGAGGACCCCAGCAGTTGGCGTT CCCCGAGGCCCCAGCGGC TCAGCAGCACCAGCGCG GCGTGACCTCCGCTACCG GACAGCCTCAAGACCCCA       nformation      Primers      Forward primer     Reverse primer      Forward primer     Reverse primer      Forward primer     Reverse primer      Forward primer     Reverse primer      Forward primer     Reverse primer      Forward primer     Reverse primer      Forward primer     Reverse primer      Forward primer     Reverse primer      Forward primer     Reverse primer      Forward primer     Reverse primer      Forward primer     Reverse primer | ene MYOG (myogen<br>GAGGGGCTGCTGG<br>TCTATGATGGGGAAA<br>CCCTTGAGGACAAC<br>GCGCGGGCGGCCG<br>TGCCCAAGGTGGA<br>GGGCGGGGGCGGCGG<br>AGAGGGGCTCAGA<br>CCCAGGAACCCCC<br>CTCTGGGATCGC<br>GCAGGAACAAGC<br>CTCTTGGGGTCT<br>GCAGGAACAAGC<br>CTCTTGGGGTCT | in) of species Homo sapie<br>Selected subs<br>AGCTTGGGGGCTGGTGG<br>VACTACCTGCCTGTCCACC<br>GGGCTGGGGACCCCCC/<br>ACACTGAGGGAGAAGCG<br>GGTTCGTCGCCAGGGGTAAC<br>GGGTTGGTGCAGGGGTAAC<br>GGGTTGGTGCAGGGGTAAC<br>GGGTTGGTGCAGGGGGAAC<br>GGGTTGGTGCAGGGGGC/<br>CCCTTTACC<br>CGCTTCTATG<br>TGAGGCTG<br>CCCTTTCCG<br>TGAGGCTG | Association of the second second seco | 1 to:700<br>AGCCTTTTC<br>CAGGCCAC<br>GAAGGCAC<br>GAAGGCGC<br>CCAGCCCAC<br>CCATCCCC<br>CCAGGCGC<br>CCATCCCC<br>20<br>20<br>20<br>20<br>20<br>20<br>20<br>20<br>20<br>20 | Tm         60.179         60.039         60.039         60.039         60.039         60.039         60.039         60.039         60.039         60.039         60.039         60.039         60.039         60.039         60.039         60.039         60.039         60.039         60.039         60.039         60.039         60.039         60.039         60.036         60.039         60.039         60.036         60.039         60.039         60.036         60.039         60.036         60.039         60.036         60.039         60.036         60.039         60.036         60.039         60.036         60.039         60.036         60.036         60.036         60.036         60.036         60.036         60.036         60.036         60.036         60.036         60.036         60.036         60.036         60.036         60.036         60.036         60.036         60.036         60.036         60.036         60.036         60.036         60.036         60.036         60.036         60.036         60.036         60.036         60.036         60.036         60.036         60.036         60.036         60.036         60.036         60.036         60.036         60.036         60.036         60.036         60.036         60.036         60.036 | GGAGCTGTA           CGAGCGGAC           TCGAGCCCT           TCGAGCCC           CTGCTCAGCT           GGC9ACGG           CCCTTCCCTC           GC %           60.000           55.000           60.000           55.000           60.000           55.000           60.000 | Selected sut           IGAG→CATCCCC         GGAG⊂TCACC           IGAG→CTGTAAGA         TGAAGAGAAGCAA           ITGAAGAGAAGCAA         GGAGGAGGAGGAGGAGGAGGGGGTCAGAGGAGGAGGGAGG                                                                                                    | End stability           2.33           34           35           36           37           38           39           39           39           39           39           39           39           39           300           4.8500           4.3000           2.1000           4.8500           4.3000           4.8500 | Product size           518 bp           515 bp           520 bp           575 bp |     | the use<br>"Primer de<br>tool fo<br>designin<br>primer f<br>Myogen |

## "Similarity Search" Tool

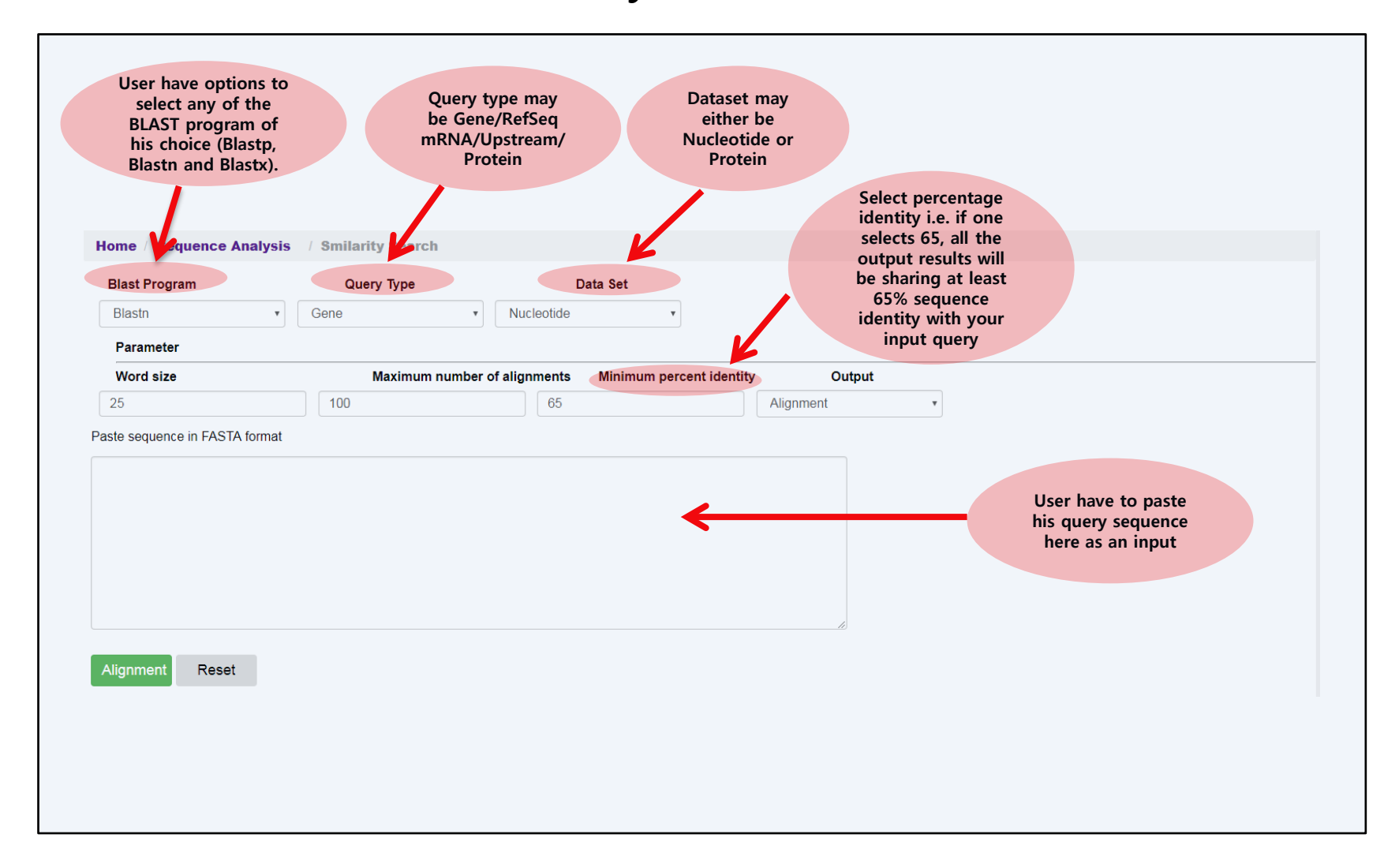

## Accessing "Disease Associated Genes" Page

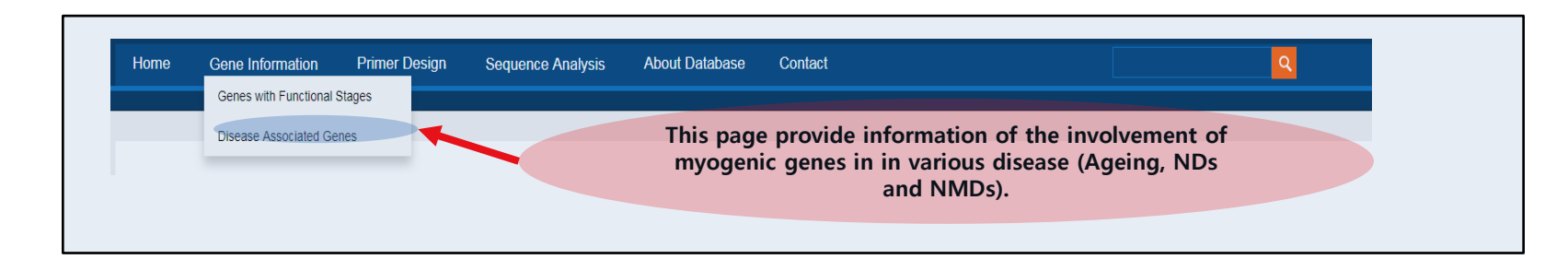

| his section | Category                                          | Disease invovment                                                                                                    |                                                                                                    |
|-------------|---------------------------------------------------|----------------------------------------------------------------------------------------------------|----------------------------------------------------------------------------------------------------|
| disease of  | Muscular dystrophy •                              | Nemaline myopathy •                                                                                                    | Search                                                                                                    |
| dropdown    | Aging                                             | Andersen-Tawil syndrome                                                                                                    |                                                                                                    |
| box.        | Muscular dystrophy<br>Neurodegenarative disorders | Bethlem myopathy<br>Centronuclear myopathy<br>Charcot-Marie-Tooth disease<br>Congenital muscular dystrophy<br>Desmin-related myofibrillar myopathy<br>Dilated cardiomyopathy<br>Distal arthrogryposis<br>Duchenne muscular dystrophy<br>Emery-Dreifuss muscular dystrophy<br>Glycogen storage disease<br>Hypertrophic cardiomyopathy<br>Limb-Girdle Muscular Dystrophy<br>Long QT syndrome<br>Miyoshi myopathy<br>Muscular dystrophy-dystroglycanopathy<br>Myofibrillar myopathy<br>Myotonic Muscular Dystrophy<br>Nemaline myopathy | If the user<br>selected<br>"Muscular<br>Dystrophy", A<br>list of differen<br>Muscular<br>dystrophies<br>will appear.<br>User can selec<br>any type as<br>per his interes |

| Catego                                                                                                    | ory                                                                                                    | Disease invovment                                                                                                    |                                                                                                    |                                                                                                    |                                                                                                    |                                                                                       |                                                                                                    |
|----------------------------------------------------------------------------------------------------|----------------------------------------------------------------------------------------------------|----------------------------------------------------------------------------------------------------|----------------------------------------------------------------------------------------------------|----------------------------------------------------------------------------------------------------|----------------------------------------------------------------------------------------------------|---------------------------------------------------------------------------------------|----------------------------------------------------------------------------------------------------|
| Musci                                                                                                    | ular dystrophy                                                                                                    | Limb-Girdle Muscular Dystrophy                                                                                                    | <ul> <li>Search</li> </ul>                                                                                                    |                                                                                                    |                                                                                                    |                                                                                       |                                                                                                    |
| 5 gene re                                                                                                    | ecords browsed for s                                                                                                    | pecies Homo sapiens for Limb-Girdle M                                                                                                    | Muscular Dystrophy                                                                                                    |                                                                                                    |                                                                                                    |                                                                                       |                                                                                                    |
| S.No.                                                                                                    | Name/GenelD                                                                                                    | Functional stage                                                                                                    | Description                                                                                                    | Location                                                                                                    | Gene Length                                                                                                    | Exons                                                                                 | Details                                                                                                    |
| 1                                                                                                    | DAG1<br>1605                                                                                                    | cell adhesion                                                                                                    | dystroglycan 1                                                                                                    | Chromosome 3, NC_000003.12<br>(4946870349535618)                                                                                                    | 66916 nt                                                                                                    | 9                                                                                     | more                                                                                                    |
| 2                                                                                                    | DES<br>1674                                                                                                    | Proliferation and differentiation                                                                                                    | desmin                                                                                                    | Chromosome 2, NC_000002.12<br>(219418377219426739)                                                                                                    | 8363 nt                                                                                                    | 9                                                                                     | more                                                                                                    |
| 3                                                                                                    | DYSF<br>8291                                                                                                    | Differentiation                                                                                                    | dysferlin                                                                                                    | Chromosome 2, NC_000002.12<br>(7145315571686763)                                                                                                    | 233609 nt                                                                                                    | 58                                                                                    | more                                                                                                    |
| 4                                                                                                    | MYLK<br>4638                                                                                                    | Differentiation, migration                                                                                                    | myosin light chain kinase                                                                                                    | Chromosome 3, NC_000003.12<br>(123612296123884302, complement)                                                                                                    | 272007 nt                                                                                                    | 36                                                                                    | more                                                                                                    |
| 5                                                                                                    | SGCA<br>6442                                                                                                    | Differentiation                                                                                                    | sarcoglycan alpha                                                                                                    | Chromosome 17, NC_000017.11<br>(5016551750175932)                                                                                                    | 10416 nt                                                                                                    | 10                                                                                    | more                                                                                                    |
| in gene<br>ional sta<br>d diseas                                                                                                    | (Gene Id: 1674 Sy<br>age: Proliferation a<br>se information                                                                                                    | mbol: DES) in <i>Homo sapiens</i><br>Ind differentiation                                                                                                    | litera<br>selected                                                                                                    | ture citing the role of the<br>gene in particular Muscular<br>dystrophy                                                                                                    | r                                                                                                    |                                                                                       |                                                                                                    |
| in gene<br>ional sta<br>d diseas<br>ory                                                                                                    | (Gene ld: 1674 Sy<br>age: Proliferation a<br>se information                                                                                                    | mbol: DES) in <i>Homo sapiens</i><br>nd differentiation<br>Linked disease                                                                                                    | litera<br>selected                                                                                                    | ture citing the role of the<br>gene in particular Muscular<br>dystrophy<br>Other references                                                                                                    |                                                                                                    |                                                                                       |                                                                                                    |
| in gene<br>ional sta<br>d diseas<br>ory<br>lar dysta                                                                                                    | (Gene ld: 1674 Sy<br>age: Proliferation a<br>se information                                                                                                    | mbol: DES) in Homo sapiens<br>and differentiation<br>Linked disease<br>Desmin-related myofibrillar myopathy                                                                                                    | Linked articles                                                                                                    | ture citing the role of the<br>gene in particular Muscular<br>dystrophy<br>Other references                                                                                                    | r                                                                                                    |                                                                                       |                                                                                                    |
| in gene<br>ional sta<br>d diseas<br>ory<br>lar dysta                                                                                                    | (Gene Id: 1674 Sy<br>age: Proliferation a<br>se information<br>rophy<br>rophy                                                                                                    | mbol: DES) in Homo sapiens<br>and differentiation<br>Linked disease<br>Desmin-related myofibrillar myopathy<br>Dilated cardiomyopathy                                                                                                    | Linked articles<br>y 20718792<br>17325244                                                                                                    | ture citing the role of the<br>gene in particular Muscular<br>dystrophy<br>Other references<br>NA<br>https://www.ncbi.nlm                                                                                                    | r<br>n.nih.gov/books/NBK13                                                                                                    | 09/                                                                                   |                                                                                                    |
| in gene<br>ional sta<br>d diseas<br>ory<br>llar dysta<br>llar dysta<br>llar dysta                                                                                                    | (Gene Id: 1674 Sy<br>age: Proliferation a<br>se information<br>rophy<br>rophy                                                                                                    | mbol: DES) in Homo sapiens<br>and differentiation<br>Linked disease<br>Desmin-related myofibrillar myopathy<br>Dilated cardiomyopathy<br>Limb-Girdle Muscular Dystrophy                                                                                                    | Linked articles<br>y 20718792<br>17325244                                                                                                    | ture citing the role of the<br>gene in particular Muscular<br>dystrophy<br>Other references<br>NA<br>https://www.ncbi.nlm                                                                                                    | n.nih.gov/books/NBK13<br>n.nih.gov/books/NBK14                                                                                                    | 09/<br>08/                                                                            |                                                                                                    |
| in gene<br>ional sta<br>d diseas<br>ory<br>ilar dystr<br>ilar dystr<br>il | (Gene Id: 1674 Sy<br>age: Proliferation a<br>se information<br>rophy<br>rophy<br>d myofibrillar myo<br>th accumulation of<br>f cytoskeletal integri<br>h identified as assor<br>itance, although the<br>ncedirect com/topics<br>myonathy: Dilated                                                                            | mbol: DES) in Homo sapiens<br>and differentiation<br>Linked disease<br>Desmin-related myofibrillar myopathy<br>Dilated cardiomyopathy<br>Limb-Girdle Muscular Dystrophy<br>Diathy: Desmin-related myopathies<br>desmin deposits in skeletal and card<br>ty by linking Z bands to the plasma m<br>iated with desminopathy are desmin<br>related myopathy are desmin-<br>related myofibrication cardiomyonathy (DCM) is a condition                                                                                                    | Linked articles<br>y 20718792<br>17325244<br>are a heterogeneous group of<br>tiac muscle. Desmin is the ma<br>embrane. In desmin-related m<br>and alpha-B crystalline. The of<br>e involving compound heterozy<br>rillar-myopathy                                                                                                    | ture citing the role of the<br>gene in particular Muscular<br>dystrophy<br>Other references<br>NA<br>https://www.ncbi.nlm<br>https://www.ncbi.nlm<br>of disorders characterized predominantly by s<br>ajor intermediate filament in skeletal, cardiac, a<br>yopathies, desmin accumulates in disorganized<br>desmin gene mutations that have been in the<br>gosity.   | n.nih.gov/books/NBK13<br>n.nih.gov/books/NBK14<br>skeletal myopathy and<br>and in some smooth m<br>masses that lack norn<br>nisses Seict<br>sides, and                                                 | 09/<br>08/<br>d cardiac c<br>nuscle cells<br>nal filament<br>l'On<br>shc              | onduction dis<br>and it is imp<br>formation. Tr<br>generally bee                                               |
| in gene<br>ional sta<br>d diseas<br>ory<br>ilar dysta<br>ilar dysta<br>ilar dysta<br>n-related<br>bation with<br>nance of<br>ve been<br>ant inheri<br>www.scief<br>d cardion<br>bles and a<br>www.hear                                                                                                    | (Gene Id: 1674 Sy<br>age: Proliferation a<br>se information<br>crophy<br>rophy<br>d myofibrillar myo<br>ith accumulation of<br>f cytoskeletal integri<br>i identified as assoc<br>itance, although their<br>ncedirect com/topics<br>myopathy: Dilated<br>some cases, it preve<br>atria, the lower and u<br>rt.org/HEARTORG/C | mbol: DES) in Homo sapiens<br>and differentiation Linked disease Desmin-related myofibrillar myopathy Dilated cardiomyopathy Limb-Girdle Muscular Dystrophy spathy: Desmin-related myopathies desmin deposits in skeletal and card ty by linking Z bands to the plasma m iated with desminopathy are desmin re is one report of recessive inheritance s/neuroscience/desmin-related-myofib cardiomyopathy (DCM) is a condition rhs the heart from relaxing and filling upper chambers of the heart, respectiv Conditions/More/Cardiomyopathy/Dilate | Linked articles<br>y 20718792<br>17325244<br>are a heterogeneous group of<br>tiac muscle. Desmin is the ma-<br>tembrane. In desmin-related ma-<br>and alpha-B crystalline. The of<br>e involving compound heterozy<br>rillar-myopathy<br>in in which the heart's ability to<br>with blood as it should. Dilated<br>rely.<br>ed-Cardiomyopathy_UCM_444 | ture citing the role of the<br>gene in particular Muscular<br>dystrophy<br>Other references<br>NA<br>https://www.ncbi.nlm<br>https://www.ncbi.nlm<br>of disorders characterized predominantly by s<br>ajor intermediate filament in skeletal, cardiac, a<br>yopathies, desmin accumulates in disorganized<br>desmin gene mutations that have been in the<br>yogosity. | n.nih.gov/books/NBK13<br>n.nih.gov/books/NBK14<br>skeletal myopathy and<br>and in some smooth m<br>masses that lack norr<br>nises Seict<br>sides Seict<br>sides am<br>yee occuring mostly in<br>iption | 09/<br>08/<br>d cardiac cells<br>mal filament<br>lion<br>sho<br>of lion<br>n adult 20 | onduction dis<br>and it is imp<br>t formation. Th<br>generally bee<br>ornthele, is a<br>to 0. It affect<br>the |

Here we are demonstrating the use of "Disease Associated Genes" function